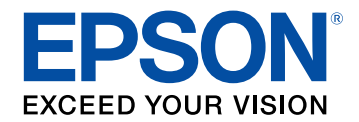

# Guida operativa di Epson Wireless Transmitter Settings

| Indicazioni Utilizzate in Questo Manuale                           |         |
|--------------------------------------------------------------------|---------|
| Uso del manuale per la ricerca di informazioni                     | 4       |
| Ricerca per parola chiave                                          |         |
| Saltare direttamente dai segnalibri                                | 4       |
| Stampa delle sole pagine necessarie                                | 4       |
| Introduzione al software Epson Wireless<br>Transmitter Settings    | 5       |
| Funzionalità di Epson Wireless Transmitter Settings                | 6       |
| Prima impostazione del software                                    | 7       |
| Configurazione del software                                        | Q       |
| Requisiti di sistema di Enson Wireless Transmitter Settings        | U       |
| Download del software Epson Wireless Transmitter Settings (Windows | /Mac) 8 |
| Abbinamento e aggiornamento firmware                               | 9       |
| Esecuzione dell'abbinamento                                        | 10      |
| Aggiornamento del firmware                                         | 13      |
| Soluzione dei problemi                                             | 15      |
| Risoluzione dei problemi di abbinamento e aggiornamen              | to      |
| firmware                                                           | 16      |
| Soluzioni quando non è possibile selezionare il ricevitore         |         |
| Soluzioni quando non è possibile eseguire l'abbinamento            |         |
| Soluzioni quando non è possibile aggiornare il firmware            | 16      |

| Appendice                  | 17 |
|----------------------------|----|
| Rimozione del software     |    |
| Osservazioni               |    |
| Nota sul copyright         |    |
| Indicazioni                |    |
| Avviso generale            |    |
| Attribuzione del copyright |    |

## Indicazioni Utilizzate in Questo Manuale

#### Simboli di sicurezza

Il proiettore e i relativi manuali usano simboli grafici ed etichette a indicare contenuti che spiegano come usare il prodotto in sicurezza. Leggere e seguire attentamente le istruzioni contrassegnate con tali simboli ed etichette per evitare infortuni o danni materiali.

| \land Avvertenza  | Questo simbolo indica informazioni per un uso corretto del prodotto, che, se ignorate, potrebbero provocare infortuni o il decesso dell'utente. |
|-------------------|----------------------------------------------------------------------------------------------------|
| <b>Attenzione</b> | Questo simbolo indica informazioni per un uso corretto del prodotto, che, se ignorate, potrebbero provocare lesioni personali o danni fisici.   |

#### Indicazioni di informazione generale

| Attenzione             | Questa etichetta indica procedure che, se eseguite con poca cautela, potrebbero causare danni o infortuni. |
|------------------------|----------------------------------------------------------------------------------------------------|
|                        |                                                                                                    |
|                        | Questa etichetta indica informazioni aggiuntive che potrebbero essere utili da conoscere.                  |
| [Nome tasto]           | Indica il nome dei tasti del telecomando o del pannello di controllo.                                      |
|                        | Esempio: tasto [Esc]                                                                                       |
| Menu/Nome impostazione | Indica il menu del proiettore e i nomi delle impostazioni.                                                 |
|                        | Esempio:                                                                                                   |
|                        | Selezionare il menu Immagine                                                                               |
|                        | Immagine > Avanzate                                                                                        |
| ••                     | Questa etichetta indica i link alle pagine correlate.                                                      |
| •                      | Questa etichetta indica il livello di menu corrente del proiettore.                                        |

#### Link correlati

• "Uso del manuale per la ricerca di informazioni" p.4

Il manuale PDF consente di cercare informazioni tramite parola chiave o di saltare direttamente a sezioni specifiche tramite segnalibri. È inoltre possibile stampare solo le pagine necessarie. Questa sezione spiega come utilizzare un manuale PDF aperto con Adobe Reader X sul computer.

#### Link correlati

- "Ricerca per parola chiave" p.4
- "Saltare direttamente dai segnalibri" p.4
- "Stampa delle sole pagine necessarie" p.4

### Ricerca per parola chiave

Fare clic su **Modifica** > **Ricerca avanzata**. Inserire la parola chiave (testo) dell'informazione da trovare nella finestra di ricerca, quindi fare clic su **Cerca**. I risultati sono visualizzati in un elenco. Fare clic su uno dei risultati visualizzati per saltare a quella pagina.

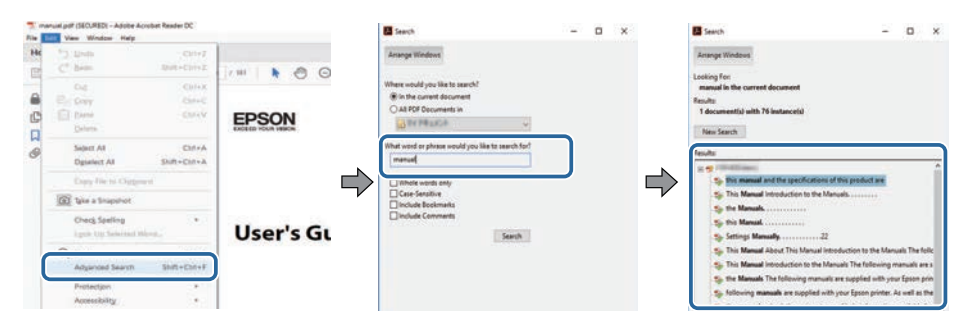

## Saltare direttamente dai segnalibri

Fare clic su un titolo per saltare a quella pagina. Fare clic su + o > per visualizzare i titoli del livello inferiore in quella sezione. Per tornare alla pagina precedente, eseguire la seguente operazione sulla tastiera.

• Windows: tenere premuto Alt, quindi premere ←.

• Mac OS: tenere premuto il tasto di comando, quindi premere  $\leftarrow$ .

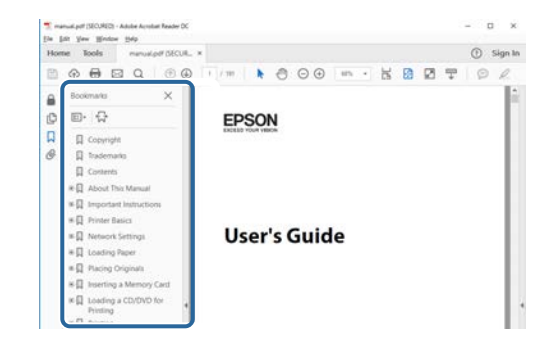

## Stampa delle sole pagine necessarie

È inoltre possibile estrarre e stampare solo le pagine necessarie. Fare clic su **Stampa** nel menu **File**, quindi specificare le pagine da stampare in **Pagine** in **Pagine da stampare**.

• Per specificare una serie di pagine, inserire un trattino tra la pagina di inizio e la pagina di fine.

Esempio: 20-25

• Per specificare pagine non incluse nella serie, dividere le pagine con una virgola.

Esempio: 5, 10, 15

| rint              |              |          |                |                                   | ×      |
|-------------------|--------------|----------|----------------|-----------------------------------|--------|
| Prigten           | TT DIS inter | ~        | Properties     | Advanced                          | Hela 🔿 |
| Copies: 1         |              |          | Print in grays | cale (black and white)<br>or ①    |        |
| Pages to Print    |              |          |                | Comments & Forms                  |        |
| O AN              |              |          |                | Document and Markups              | 1      |
| (a) Pages 20-25   | -            | _        | ו              | Summarize Comments                |        |
| - more observes   |              |          | )              | Scale: 97%<br>8.27 x 11.69 inches |        |
| Page Sizing & Har | odling ①     |          |                | -                                 |        |
| Sjze              | Poster       | Multiple | Booklet        | EPSQN                             |        |

## Introduzione al software Epson Wireless Transmitter Settings

Consultare queste informazioni per ulteriori informazioni sul software Epson Wireless Transmitter Settings.

#### Link correlati

• "Funzionalità di Epson Wireless Transmitter Settings" p.6

Il software Epson Wireless Transmitter Settings consente di eseguire l'abbinamento tra il trasmettitore e il ricevitore come ad esempio un'unità base o un proiettore supportato e aggiornare il firmware del trasmettitore.

Inoltre è possibile controllare la banda dati della connessione durante il trasferimento al ricevitore.

## Prima impostazione del software

Consultare queste istruzioni per impostare il software Epson Wireless Transmitter Settings.

#### Link correlati

• "Configurazione del software" p.8

Controllare i requisiti di sistema necessari per eseguire il software.

#### Link correlati

- "Requisiti di sistema di Epson Wireless Transmitter Settings" p.8
- "Download del software Epson Wireless Transmitter Settings (Windows/Mac)" p.8

### Requisiti di sistema di Epson Wireless Transmitter Settings

Il computer deve soddisfare i seguenti requisiti di sistema per usare il software Epson Wireless Transmitter Settings.

| Requisiti                 | Windows                                                                                                    | Mac                                                                                          |
|---------------------------|----------------------------------------------------------------------------------------------------|----------------------------------------------------------------------------------------------|
| Sistema operativo         | <ul> <li>Windows 8.1</li> <li>Windows 8.1 (32 e 64 bit)</li> <li>Windows 8.1 Pro (32 e 64 bit)</li> <li>Windows 8.1 Enterprise (32 e 64 bit)</li> </ul>  | macOS<br>• 10.13.x (64 bit)<br>• 10.14.x (64 bit)<br>• 10.15.x (64 bit)<br>• 11.0.x (64 bit) |
|                           | <ul> <li>Windows 10</li> <li>Windows 10 Home (32 e 64 bit)</li> <li>Windows 10 Pro (32 e 64 bit)</li> <li>Windows 10 Enterprise (32 e 64 bit)</li> </ul> |                                                                                              |
| CPU                       | Intel Core2Duo o superiore<br>(si consiglia Intel Core i3 o<br>superiore)                                                                                | Intel Core2Duo o superiore<br>(si consiglia Intel Core i5 o<br>superiore)                    |
| Memoria                   | 2 GB o superiore<br>(si consigliano 4 GB o superiore)                                                                                                    |                                                                                              |
| Spazio su disco<br>rigido | 50 MB o superiore                                                                                                    |                                                                                              |
| Schermo                   | Risoluzione superiore a 800 x 600                                                                                                    | (SVGA)                                                                                       |

### Download del software Epson Wireless Transmitter Settings (Windows/Mac)

È possibile scaricare l'ultima versione del software Epson Wireless Transmitter Settings.

Visitare il sito epson.sn.

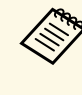

È necessario installare Microsoft .NET Framework 4.6.2 o successivo prima di utilizzare il software Epson Wireless Transmitter Settings (Windows).

## Abbinamento e aggiornamento firmware

Seguire le istruzioni per eseguire l'abbinamento tra il trasmettitore e il ricevitore come ad esempio un'unità base o un proiettore supportato e aggiornare il firmware del trasmettitore.

#### Link correlati

- "Esecuzione dell'abbinamento" p.10
- "Aggiornamento del firmware" p.13

## **Esecuzione dell'abbinamento**

È possibile scrivere le informazioni di rete nel trasmettitore wireless per connettere un ricevitore come un'unità base o un proiettore supportato.

- Elli)
  - È possibile eseguire l'abbinamento con proiettori che supportano il sistema di presentazione wireless.
  - Se la seguente impostazione nel menu Rete del ricevitore è stata modificata dopo l'abbinamento, è necessario eseguire di nuovo l'abbinamento.
    - Unità base: Nome unità base
    - Proiettore supportato: Nome proietto. o Frase password.
- Selezionare le impostazioni necessarie per connettere il computer a una LAN wireless. Per ulteriori dettagli consultare la documentazione fornita con il computer.
- Per eseguire l'abbinamento con un proiettore, impostare il proiettore 2 come indicato di seguito.
  - Installare il modulo LAN wireless Epson.
  - Attivare l'impostazione AP semplice.
- 3

Selezionare Avvia abbinamento nel menu Rete dell'unità base o del proiettore.

- 4
  - Avviare il software Epson Wireless Transmitter Settings.
  - Windows: fare doppio clic sul file Epson Wireless Transmitter Settings.exe.
  - Mac: fare doppio clic sul file Epson Wireless Transmitter Settings.app.

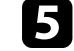

Selezionare Abbina il ricevitore (unità base o proiettore compatibile).

| Epson Wireless Transmitter Settings                                                             |   |
|-------------------------------------------------------------------------------------------------|---|
| Seleziona azione da eseguire                                                                    |   |
| Questa applicazione consente di abbinare il trasmettitore wireless e<br>aggiornare il firmware. |   |
| Abbina il ricevitore (unità base o proiettore compatibile)                                      | T |
| Aggiorna firmware del trasmettitore wireless                                                    |   |
| Chiudi applicazione                                                                             |   |
|                                                                                                 |   |
|                                                                                                 |   |

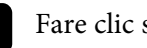

#### Fare clic su Avanti.

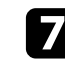

Selezionare il ricevitore da connettere dall'elenco, selezionare la banda e fare clic su Connetti.

|                                                                                                    |             | 0010       |
|----------------------------------------------------------------------------------------------------|-------------|------------|
|                                                                                                    | PJ_00000000 | XXXXXXXXX  |
|                                                                                                    | PJ_00000001 | XXXXXXXX   |
| ca di un ricevitore disponibile (unità base o proiettore<br>atibile).                                           | PJ_00000002 | XXXXXXXXXX |
| ionare un ricevitore (unità base o proiettore compatibile)                                                      | PJ_0000003  | XXXXXXXXX  |
| binare e quindi connettersi.                                                                                    | PJ_00000004 | XXXXXXXXXX |
| ia banda larga<br>Definizione elevata (25 Mbps)<br>Definizione standard (15 Mbps)<br>Definizione bassa (7 Mbps) |             |            |
| Definizione standard (15 Mbps)<br>Definizione bassa (7 Mbps)                                                    |             |            |

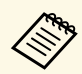

Selezionare la banda in base all'ambiente di rete.

- **Definizione elevata (25 Mbps)**: controlla la banda dati fino a 25 Mbps e trasferisce l'immagine in alta definizione.
- **Definizione standard (15 Mbps)**: controlla la banda dati fino a 15 Mbps e trasferisce l'immagine con definizione standard.
- Definizione bassa (7 Mbps): controlla la banda dati fino a 7 Mbps. La qualità dell'immagine proiettata potrebbe diminuire, ma il carico di rete viene ridotto.

La banda larga può occasionalmente superare il valore selezionato in quanto ogni valore dell'elenco è un valore medio misurato oltre 30 secondi.

È possibile selezionare separatamente la banda per ciascun trasmettitore wireless.

8

Quando viene visualizzata la seguente schermata, immettere la passphrase impostata sull'unità base o sul proiettore, quindi fare clic su **Avanti**.

| Epson Wireless Transmitter S                         | ttings                                                                                                | >               |
|------------------------------------------------------|----------------------------------------------------------------------------------------------------|-----------------|
| Inserisci fra                                        | se password                                                                                           |                 |
| Nome ricevitore<br>SSID                              | 1 PJ_00000000<br>2 XXXXXXXXXX                                                                         |                 |
| È necessaria una frase p<br>Se non si conosce la fra | assword per abbinare questo ricevitore.<br>se password, rivolgersi all'amministratore del ricevitore. |                 |
| Frase password                                       |                                                                                                    |                 |
|                                                      |                                                                                                    |                 |
|                                                      |                                                                                                    |                 |
|                                                      |                                                                                                    |                 |
|                                                      |                                                                                                    | Indietro Avanti |

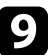

Collegare il trasmettitore wireless a una porta USB del computer.

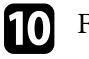

#### Fare clic su Abbina.

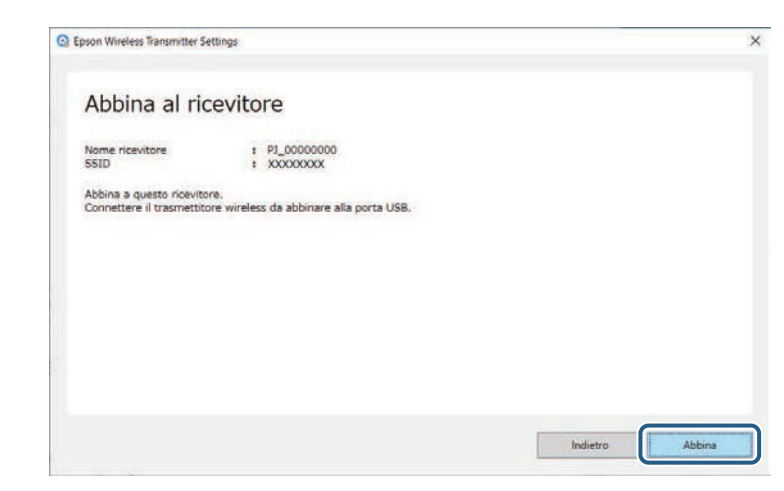

Al termine dell'abbinamento, viene visualizzato un messaggio di completamento sullo schermo del computer.

## **▲** Attenzione

Durante l'abbinamento, non scollegare il trasmettitore wireless o il cavo di alimentazione del ricevitore. Se viene scollegato il cavo di alimentazione o il trasmettitore wireless, il ricevitore potrebbe non riavviarsi correttamente. Assicurarsi che venga visualizzato il messaggio di completamento prima di scollegare il trasmettitore wireless.

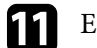

Eseguire una delle operazioni che seguono.

- Per abbinare un altro trasmettitore wireless, selezionare Abbina un altro trasmettitore wireless. Quindi andare al passaggio 8.
- Se l'abbinamento è terminato, selezionare Fine.

#### Fare di nuovo clic su Fine.

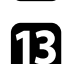

Premere il tasto [Enter] [ ] o [Esc] sul telecomando del ricevitore o sul pannello di controllo per uscire dalla modalità di abbinamento.

## **Esecuzione dell'abbinamento**

È possibile connettere computer Windows/Mac al ricevitore tramite il trasmettitore wireless abbinato e proiettare facilmente le immagini. Per i dettagli, vedere il *Epson Wireless Presentation System Manuale dell'utente*.

#### È possibile aggiornare il firmware di un trasmettitore.

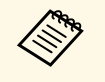

La responsabilità dell'aggiornamento del firmware è del cliente. Se un aggiornamento firmware non riesce a causa di problemi quali interruzioni di corrente o problemi di comunicazione, verrà addebitato un costo per eventuali riparazioni.

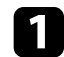

Scaricare il file del firmware del proiettore dal sito web Epson.

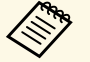

• Non modificare il nome del file del firmware. Se si modifica il nome del file, l'aggiornamento firmware non si avvierà.

• Verificare il file del firmware copiato sia quello corretto per il modello del proiettore. Se il file del firmware non è corretto, l'aggiornamento firmware non si avvierà.

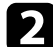

Avviare il software Epson Wireless Transmitter Settings.

- Windows: fare doppio clic sul file Epson Wireless Transmitter Settings.exe.
- Mac: fare doppio clic sul file Epson Wireless Transmitter Settings.app.

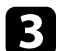

Selezionare Aggiorna firmware del trasmettitore wireless.

| Seleziona azion                                         | e da eseguire                           |   |
|---------------------------------------------------------|-----------------------------------------|---|
| Questa applicazione consente<br>aggiornare il firmware. | di abbinare il trasmettitore wireless e |   |
| Abbina il ricevitore (unità ba                          | se o proiettore compatibile)            | Y |
|                                                         |                                         |   |
| Aggiorna firmware del trasm                             | ettitore wireless                       | 5 |
| Chiudi applicazione                                     |                                         |   |
|                                                         |                                         |   |

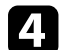

Collegare il trasmettitore wireless a una porta USB del computer.

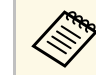

È possibile verificare la versione corrente del firmware sulla schermata dell'applicazione.

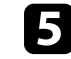

Selezionare **Sfoglia...** per specificare il file del firmware scaricato, quindi fare clic su **Avanti**.

|                                         |                                                                                              | >                                                                                             |
|-----------------------------------------|----------------------------------------------------------------------------------------------|-----------------------------------------------------------------------------------------------|
| are                                     |                                                                                              |                                                                                               |
| l'aggiornamento.                        |                                                                                              |                                                                                               |
| smettitore wireless dal sito Web Epson. |                                                                                              |                                                                                               |
| : XXXXXXXXXXX                           |                                                                                              |                                                                                               |
|                                         |                                                                                              |                                                                                               |
| Stoglia                                 |                                                                                              |                                                                                               |
|                                         |                                                                                              |                                                                                               |
|                                         |                                                                                              |                                                                                               |
|                                         |                                                                                              |                                                                                               |
|                                         |                                                                                              |                                                                                               |
|                                         |                                                                                              |                                                                                               |
|                                         |                                                                                              |                                                                                               |
|                                         | BTCE<br>Faggiornamento.<br>umettitore wireless dal sito Web Epson.<br>: XXXXXXXX<br>Stoglia. | BTCE<br>Faggiornamento.<br>umettitore wireless dal sito Web Epson.<br>: XXXXXXXXX<br>Stoglia. |

## Aggiornamento del firmware

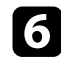

Fare clic su Aggiornamento.

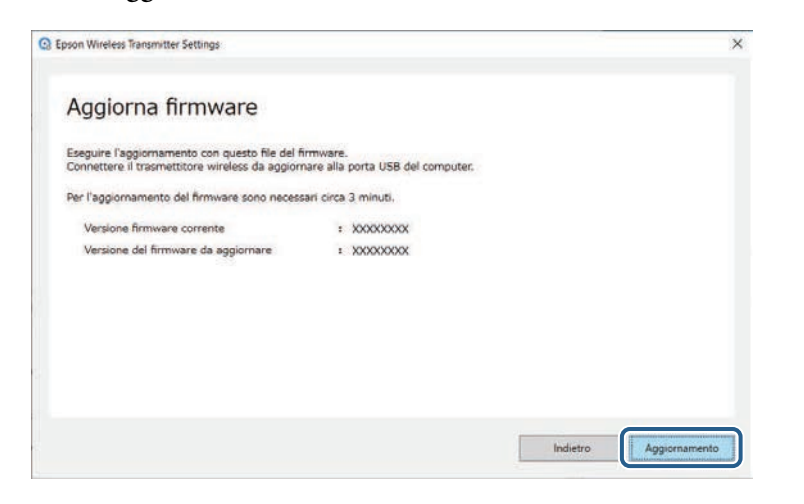

## **Attenzione**

Durante l'aggiornamento non spegnere il computer o scollegare il trasmettitore wireless dal computer. Assicurarsi che venga visualizzato il messaggio di completamento prima di scollegare il trasmettitore wireless.

- Seguire le istruzioni su schermo.
- 8

Al termine dell'aggiornamento, eseguire i passaggi per la rimozione sicura del trasmettitore wireless dal computer.

9

Per aggiornare il firmware di un altro trasmettitore wireless, fare clic su **Aggiorna il firmware per un altro trasmettitore wireless**, tornare al passaggio 5 e seguire le istruzioni su schermo.

Al termine dell'aggiornamento, fare clic su **Completa aggiornamento** firmware.

## Soluzione dei problemi

Consultare la seguente sezione per controllare le soluzioni ai problemi che potrebbero sorgere utilizzando il software Epson Wireless Transmitter Settings.

#### Link correlati

• "Risoluzione dei problemi di abbinamento e aggiornamento firmware" p.16

Provare le seguenti soluzioni in base alla situazione.

#### Link correlati

- "Soluzioni quando non è possibile selezionare il ricevitore" p.16
- "Soluzioni quando non è possibile eseguire l'abbinamento" p.16
- "Soluzioni quando non è possibile aggiornare il firmware" p.16

# Soluzioni quando non è possibile selezionare il ricevitore

Se non è possibile selezionare il ricevitore (unità base o proiettore supportato), provare le seguenti soluzioni.

- Assicurarsi che il ricevitore sia acceso.
- Verificare l'ambiente dove è situato il ricevitore.
- Collegare in modo corretto l'unità LAN wireless specificata al proiettore. Per i dettagli, vedere il *Manuale dell'utente* del proiettore.
- Controllare che non vi siano ostacoli tra il computer e il ricevitore e cambiarne la posizione per migliorare la comunicazione.
- Verificare le impostazioni di rete del ricevitore.
- Attivare l'impostazione AP semplice del proiettore.
- Selezionare Avvia abbinamento.
- Attivare l'impostazione della LAN wireless, se necessario.
- Se si modifica la passphrase del proiettore, impostare una passphrase identica per il computer e il proiettore.
- Chiudere il menu delle impostazioni di rete sul ricevitore.
- Verificare le impostazioni di rete del computer.
- Assicurarsi di utilizzare un computer che sia in grado di connettersi a una LAN wireless.
- Abilitare l'impostazione LAN wireless o AirPort sul computer.

### Soluzioni quando non è possibile eseguire l'abbinamento

Se non è possibile eseguire l'abbinamento, provare le seguenti soluzioni:

• Assicurarsi che il trasmettitore wireless sia connesso correttamente.

# Soluzioni quando non è possibile aggiornare il firmware

Se non è possibile aggiornare il firmware, provare le seguenti soluzioni.

- Il file del firmware potrebbe essere danneggiato. Scaricare di nuovo il firmware, quindi riprovare ad aggiornare.
- Assicurarsi che il trasmettitore wireless sia connesso correttamente.

## Appendice

Consultare queste sezioni per ulteriori informazioni sul software Epson Wireless Transmitter Settings.

- Link correlati
- "Rimozione del software" p.18
- "Osservazioni" p.19

Rimuovere il file scaricato dal computer.

Controllare queste sezioni per importanti osservazioni sul software.

#### Link correlati

- "Nota sul copyright" p.19
- "Indicazioni" p.19
- "Avviso generale" p.19
- "Attribuzione del copyright" p.19

## Nota sul copyright

Tutti i diritti riservati. Nessuna parte di questa pubblicazione può essere riprodotta, memorizzata in sistemi informatici o trasmessa in qualsiasi forma o con qualsiasi mezzo, elettronico, meccanico, con fotocopie, registrazioni o altro mezzo, senza previa autorizzazione scritta di Seiko Epson Corporation. Non viene assunta alcuna responsabilità esplicita né relativamente all'uso delle informazioni contenute nel presente documento. Né si assume alcuna responsabilità per eventuali danni derivanti dall'uso delle informazioni contenute nel presente documento.

Né Seiko Epson Corporation né le sue società affiliate potranno essere ritenute responsabili nei confronti dell'acquirente di questo prodotto o verso terzi per danni, perdite, oneri o spese sostenute o subite dall'acquirente o da terzi in seguito a incidenti, uso errato o uso improprio del presente prodotto, oppure a modifiche, interventi di riparazione o alterazioni non autorizzate effettuate sullo stesso, oppure (con esclusione degli Stati Uniti) alla mancata stretta osservanza delle istruzioni operative e di manutenzione fornite da Seiko Epson Corporation.

Seiko Epson Corporation non potrà essere ritenuta responsabile per eventuali danni o inconvenienti derivanti dall'uso di accessori opzionali o materiali di consumo diversi da quelli indicati da Seiko Epson Corporation come Prodotti originali Epson o Prodotti approvati Epson.

Il contenuto di questo manuale è soggetto a modifica o aggiornamento senza preavviso.

Le illustrazioni contenute in questo manuale potrebbero differire dal proiettore effettivo.

### Indicazioni

- Sistema operativo Microsoft<sup>®</sup> Windows<sup>®</sup> 8.1
- Sistema operativo Microsoft<sup>®</sup> Windows<sup>®</sup> 10

Nella presente guida, i suddetti sistemi operativi sono indicati rispettivamente con "Windows 8.1" e "Windows 10". Inoltre, tali sistemi operativi sono indicati collettivamente con il termine "Windows".

- macOS 10.13.x
- macOS 10.14.x
- macOS 10.15.x
- macOS 11.0.x

Nella presente guida, il termine collettivo "Mac" è utilizzato in riferimento a tutti i sistemi operativi di cui sopra.

## **Avviso generale**

EPSON è un marchio registrato e EXCEED YOUR VISION e il relativo logo sono marchi registrati o marchi di Seiko Epson Corporation.

Mac e macOS sono marchi registrati di Apple Inc.

Microsoft e Windows sono marchi o marchi registrati di Microsoft Corporation negli Stati Uniti e/o in altri Paesi.

Gli altri nomi di prodotti citati in questo documento sono utilizzati anche a scopi identificativi e possono essere marchi commerciali dei rispettivi proprietari. Epson rinuncia espressamente a tutti i diritti su questi marchi.

Copyright del software: questo prodotto include sia software gratuito che software i cui diritti sono proprietà della presente società.

## Attribuzione del copyright

Queste informazioni sono soggette a modifica senza preavviso.

© 2021 Seiko Epson Corporation

2021.2 414138200IT